トる 囚 更新日:2017/12/19 。を クリックすることにより、ログイン画面にいくことができます。 ・非表示や、ログイン画面に表示される文言は[サイト基本設定-サイト管理]で設定・変 集することにより、自由にカスタマイズすることもできます。 と場合は、ブラウザにサイト登録時にご連絡した管理画面URLを入力すると、ログイン ement/」を入力します) たら、メールアドレス(もしくはログインID)とパスワードを入力し、ログインボタンをク グインすることができます。 ト - CMSの... × +ort.r-cms.jp/management/ Search S<sup>tr</sup>s PPORT SIT v名/management/を入力すると、 v画面に遷移します。 メージ

## Login

インID)

:ログインする

ログイン

ないと遷移できません。

合はこちら